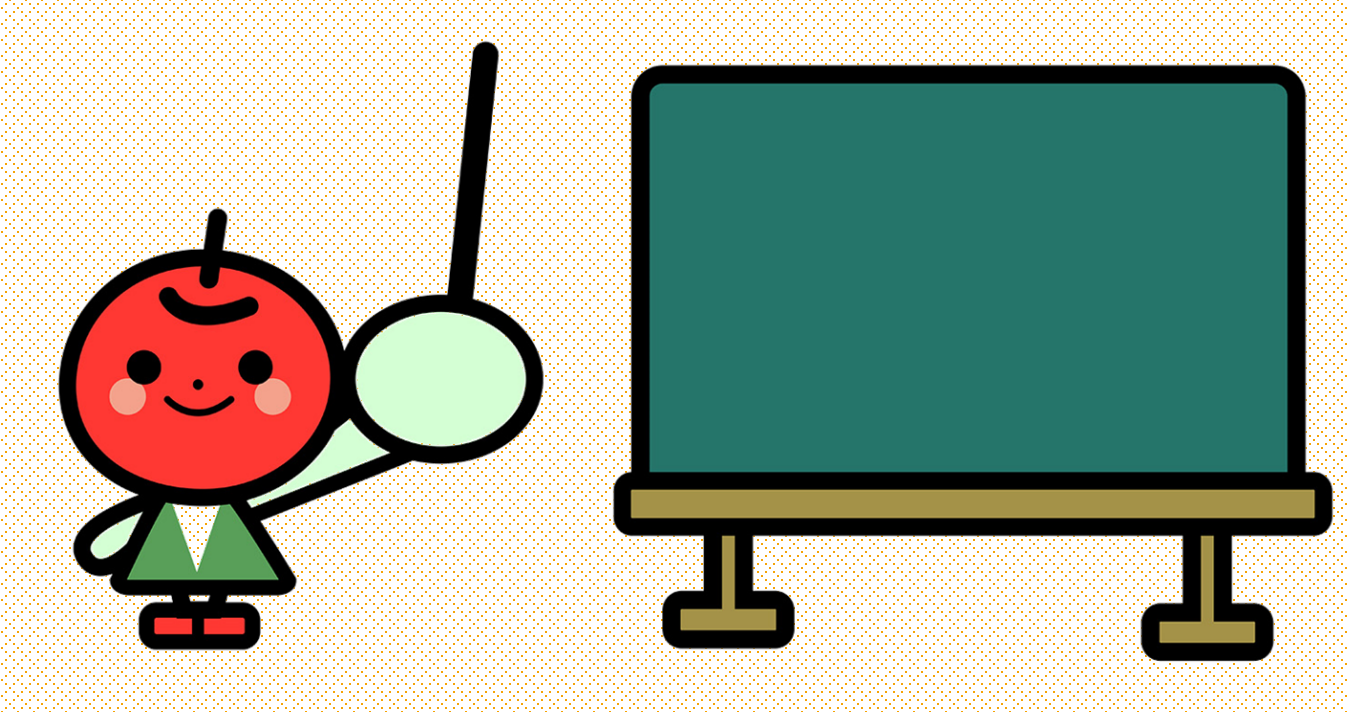

## アメブロ小学校

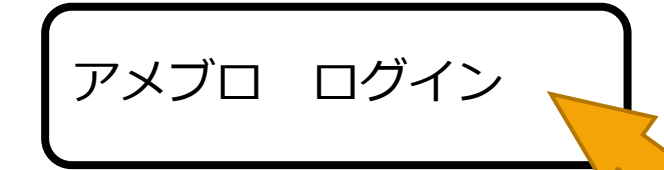

アメブロ ログイン で検索

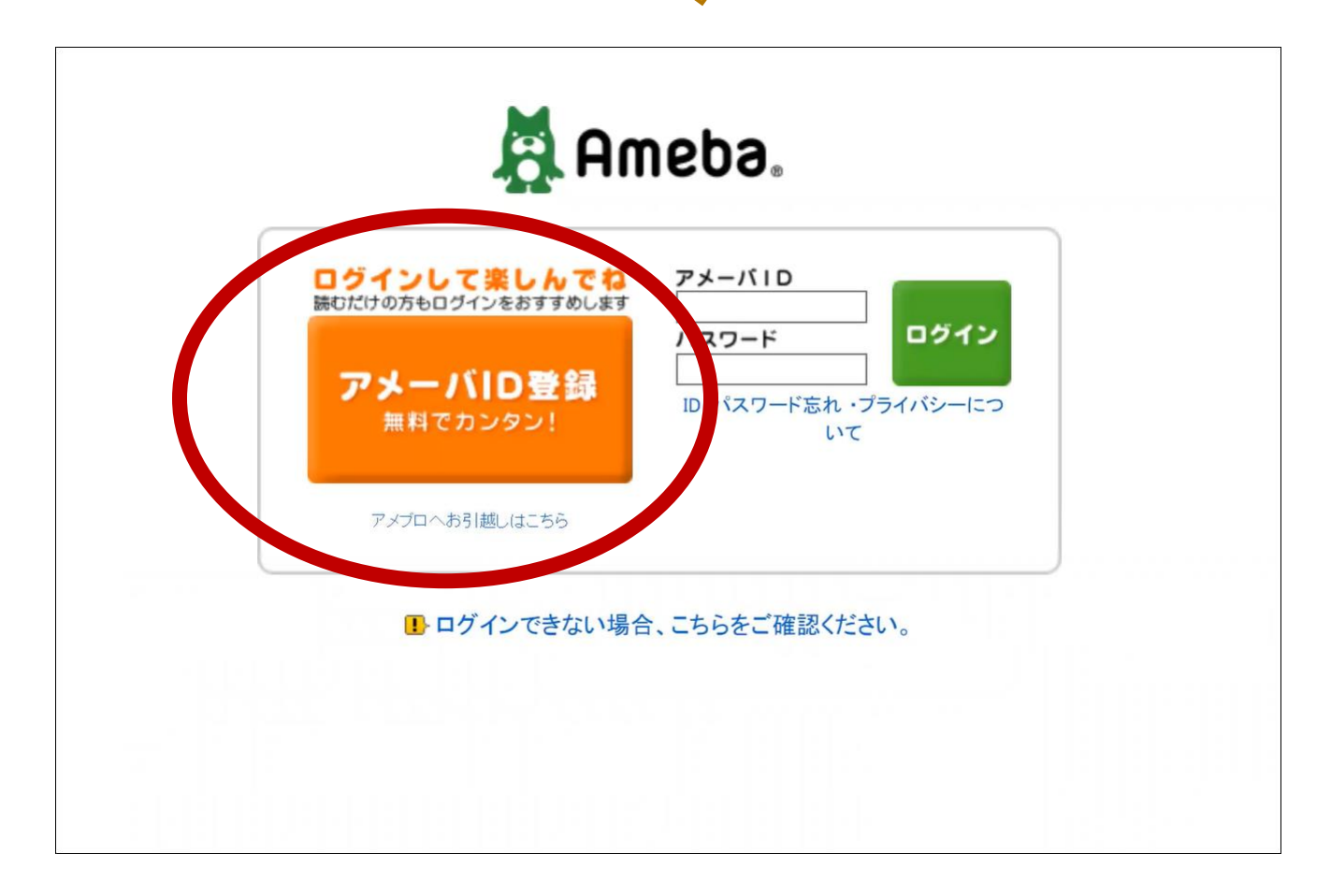

アメブロ ログイン で検索 すると たくさんヒットしますが

アメーバID登録のボタンがあるページ または メールアドレスを登録するページを 開きます。

アメブロを開設するためには アメーバ I Dの登録が必要です

2

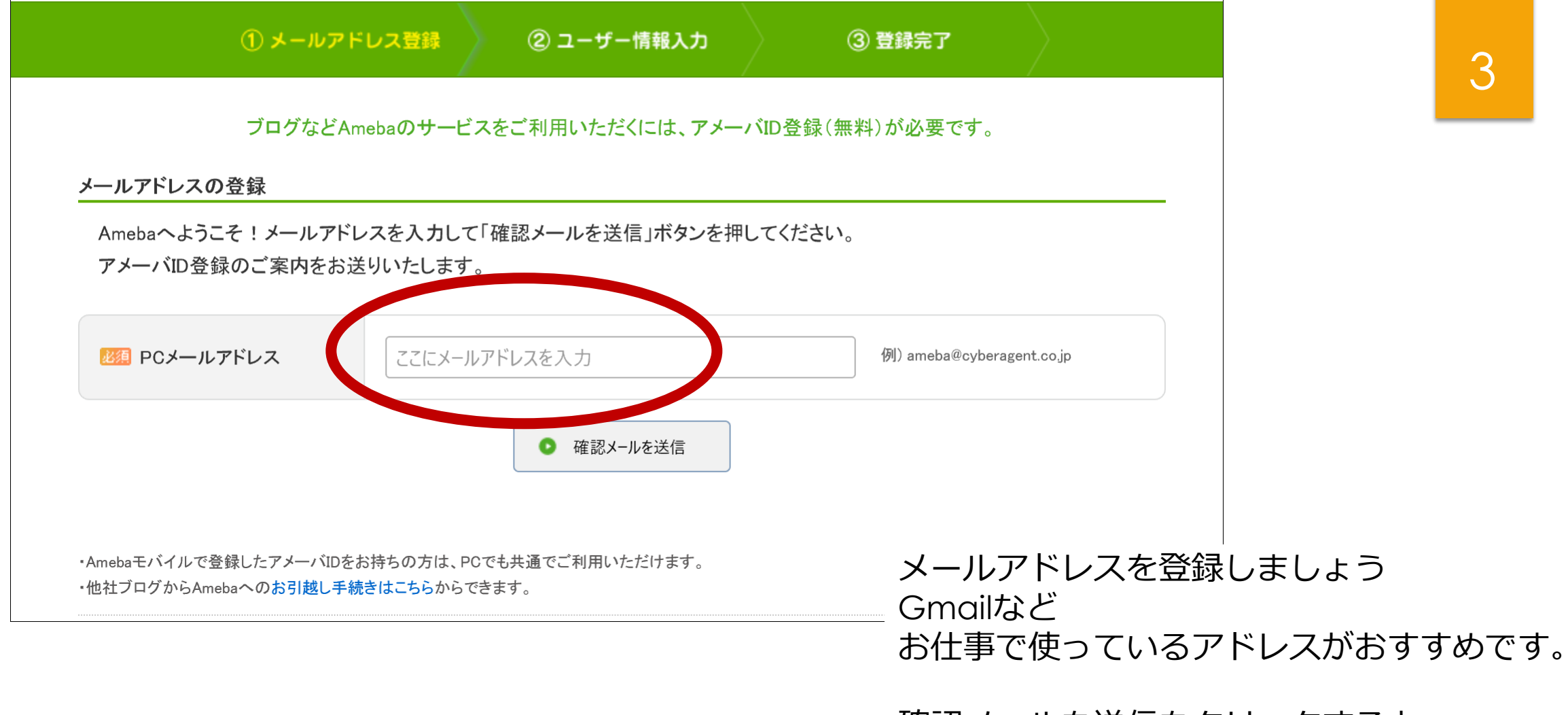

確認メールを送信をクリックすると 本登録のアドレスが送られてきます

| アメーバID(公開)<br>(ブログのアドレス) | amebloyouchien                                                                                                   | IDを確認                                                      |
|--------------------------|----------------------------------------------------------------------------------------------------|------------------------------------------------------------|
|                          |                                                                                                    |                                                            |
|                          |                                                                                                    | blovouchien                                                |
|                          | <ul> <li>・8~12又子の半角英数子が使用できます。</li> <li>・数字のみ、アメーバIDに含まれている文字3</li> <li>(〇良い例:a2me5b9a ×悪い例:200901、aa</li> </ul> | <b>列は使用できません。</b><br>maaaa、ameba1234)                      |
| 🌆 パスワード(非公開)             |                                                                                                    | □ パスワードを伏せ字にせず入力。                                          |
|                          | 6~12文字で入力してください。使用できる文字は<br>数字のみ、アメーバIDに含まれている文字列は低<br>※忘れないよう、必ずご自身で管理ください。ま                                    | は、半角英数字です。<br>吏用できません。<br>だ <b>、他人に聞かれても伝えないようご注意ください。</b> |
| 2019 (公開)                | ○女性 ○男性                                                                                                    |                                                            |

登録したIDとパスワードは必ずメモしておきましょう

この I Dがブログのアドレスの一部にな りますので よく考えて登録しましょう。 後から変更ができません。 半角英数字を使います。

4

お勧めは 自分のフルネーム!

例) suzukiai + 数字(すでにIDを 誰かが使っている場合)

覚えやすい、探しやすいと思います。

お店の屋号でもいいですね このIDはすでに使われています が出た場合は 数字を足しましょう

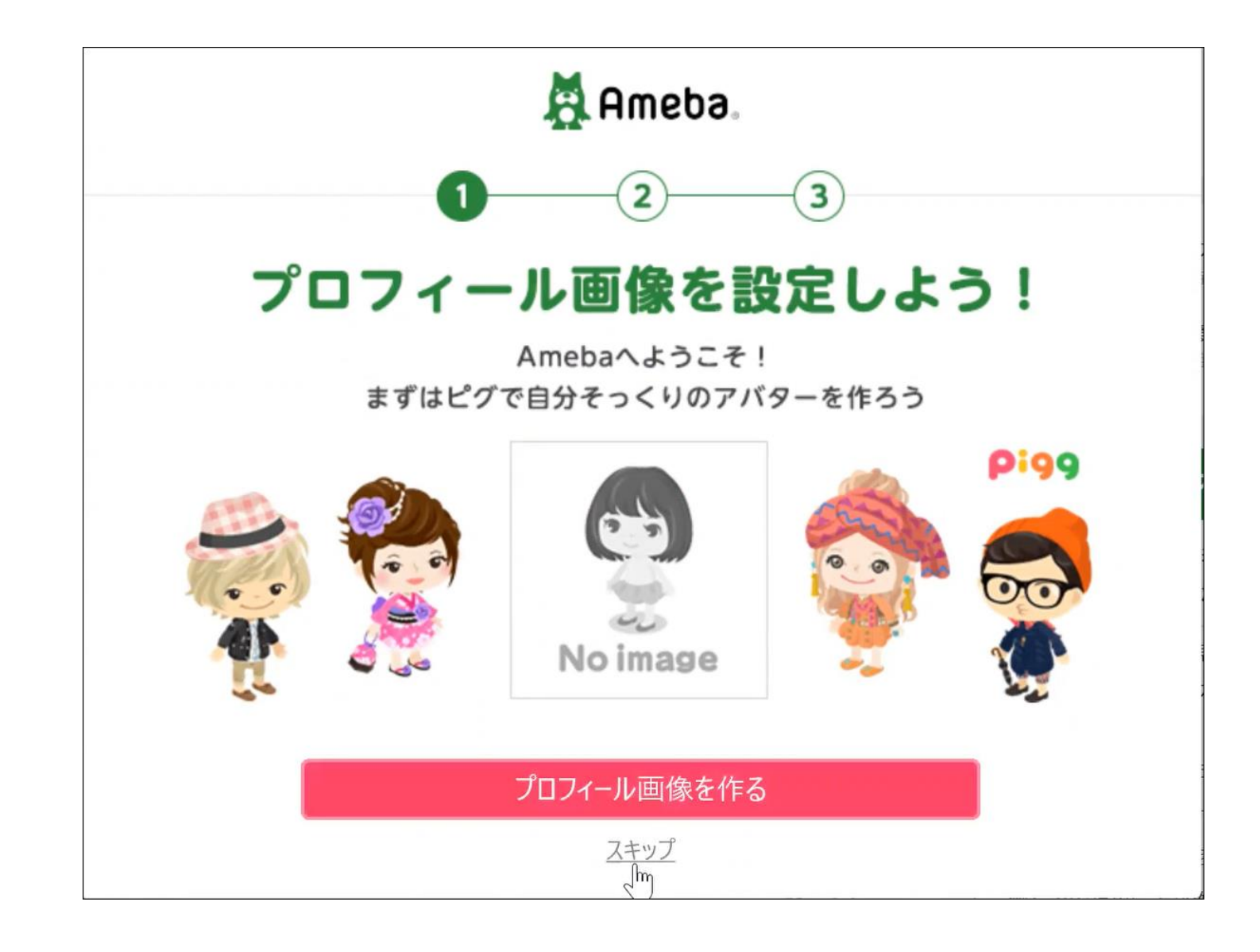

プロフィール画像 ブログタイトル スキップしても大丈夫です。 後から変更ができます。

「自己紹介をブログに投稿しよう」に 書き込むと 第1記事目が自動でアップされます

5

これも「後で書く」でも大丈夫です。

- マイページ - ピグ - アメブロ 芸能人ブログ 人気ブログ Ame 6 amebloyouchienのブログ ブログの説明を入力します。 「自己紹介をブログに投稿しよう」に 書き込んだ方は 「全員に公開」すると 第1記事目が自動でアップされます。 目 ブログトップ □ 記事一覧 ◎ 画像一覧 「下書き」でもOK。 ブログが完成しました。 書き込まれなかった方は アメブロ、はじめました! テキスト次ページ マイページを参照 NEW! 2017-03-28 15:54:43 テーマ: ブログ

© 2017 アメブロ小学校

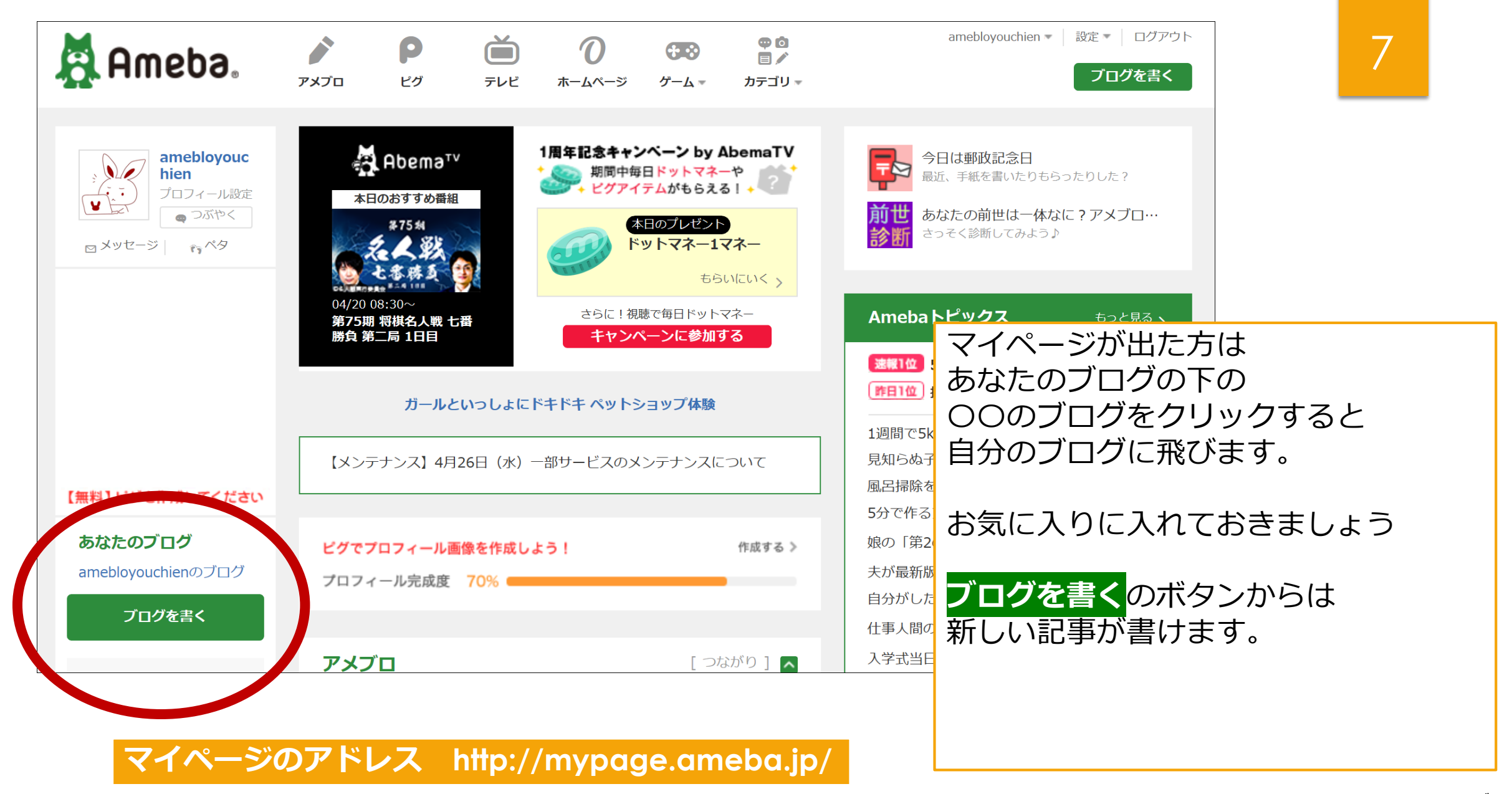